SÉCURISER SON COMPTE FACEBOOK®

> Action Innocence Monaco

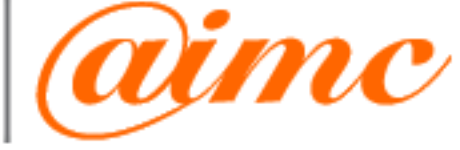

[•=

#### 🕇 🖇 57 % 💻 🗲

# Conditions de service

14:39

### 4. Inscription et sécurité des comptes

Les personnes qui utilisent Facebook donnent leur vrai nom et de vraies informations les concernant, et nous vous demandons de nous aider à ce que cela ne change pas. Voilà quelques conditions que vous vous engagez à respecter concernant l'inscription et la sécurité de votre compte :

- Vous ne fournirez pas de fausses informations personnelles sur Facebook et ne créerez pas de compte pour une autre personne sans son autorisation.
- 2. Vous ne créerez qu'un seul compte personnel.
- 3. Si nous supprimons votre compte, vous n'en créerez pas d'autres sans notre autorisation.
- Vous n'utiliserez pas votre journal personnel principalement à des fins commerciales. Si vous souhaitez vous livrer à des activités commerciales

OO

Rappel concernant l'utilisation de Facebook d'un point de vue légal. Pas avant l'âge de 13 ans !

Vos véritables informations doivent être fournies selon les règles énoncées par Facebook. Un seul compte, personnel et non professionnel

 Action

 Indexence

 Monocence

 Monocence

 Monocence

 Monocence

 Monocence

 Monocence

 Monocence

 Monocence

 Monocence

 Monocence

 Monocence

 Monocence

 Monocence

 Monocence

 Monocence

 Monocence

 Monocence

 Monocence

 Monocence

 Monocence

 Monocence

 Monocence

 Monocence

 Monocence

 Monocence

 Monocence

 Monocence

 Monocence

 Monocence

 Monocence

 Monocence

 Monocence

 Monocence

 Monocence

 Monocence

 Monocence

 Monocence

 Monocence

 Monocence

 Monocence

 Monocence

 Monocence

 Monocence

 Monocence

■II Bouygues 穼 14:39

:39 🚽 🕴 57 % 🛄 🛃

Conditions de service

- 3. Si nous supprimons votre compte, vous n'en créerez pas d'autres sans notre autorisation.
- Vous n'utiliserez pas votre journal personnel principalement à des fins commerciales. Si vous souhaitez vous livrer à des activités commerciales par le biais de Facebook, vous devrez utiliser une Page Facebook spécialement conçue à cet effet.
- 5. Vous n'utiliserez pas Facebook si vous avez moins de 13 ans.
- 6. Vous n'utiliserez pas Facebook si vous avez été condamné(e) pour violences sexuelles.
- Vos coordonnées devront toujours être exactes et à jour.
- 8. Vous ne communiquerez pas votre mot de passe (ou, dans le cas des développeurs, votre clé secrète), ne laisserez personne accéder à votre compte ni ne ferez quoi que ce soit qui puisse compromettre la sécurité de votre compte.

 $\overset{\circ}{\sim}$ 

9. Vous ne transférerez pas votre

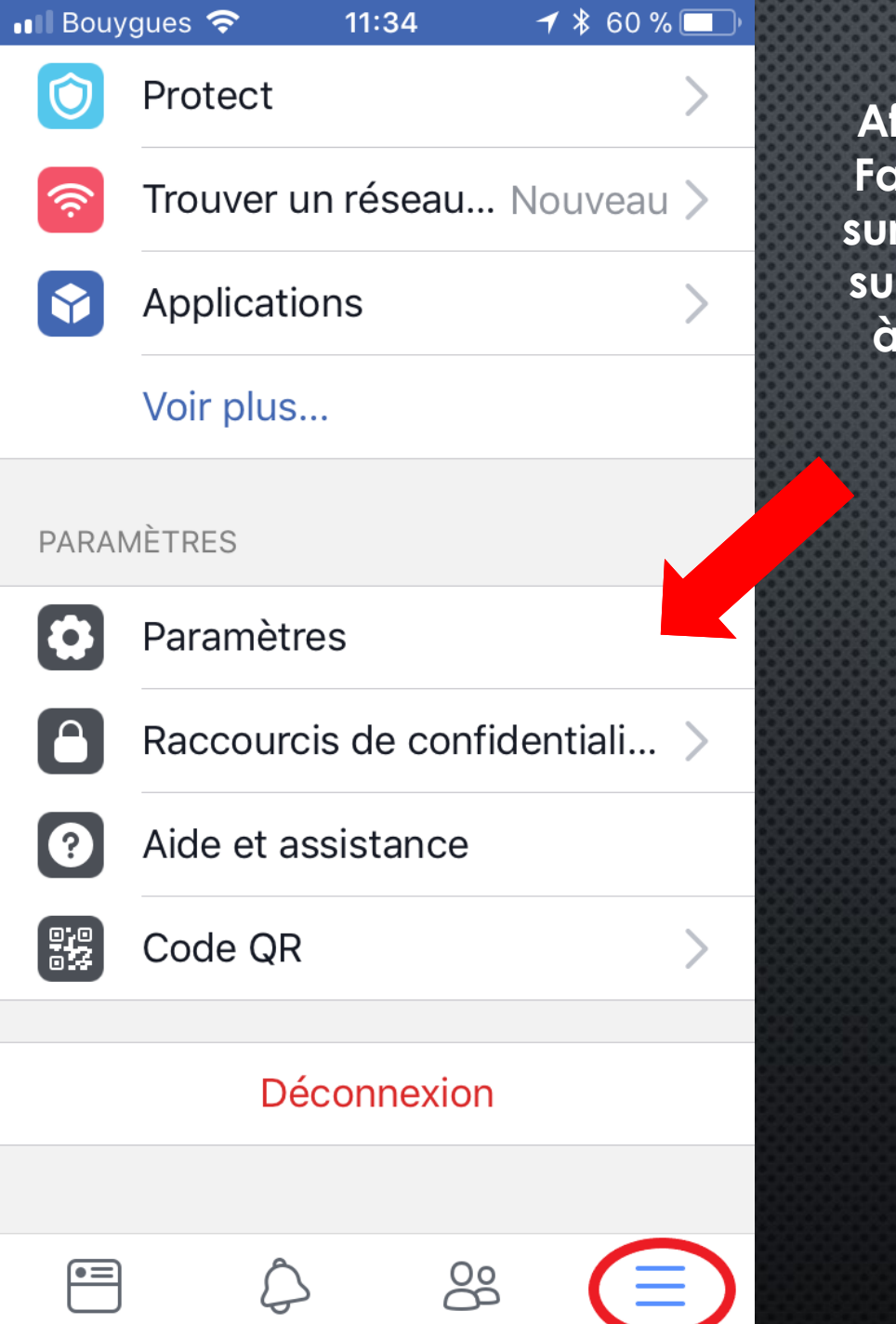

Afin de paramétrer et sécuriser Facebook, ouvrez l'application sur votre téléphone, puis cliquez sur le symbole « barres » en bas à droite. Et cliquez ensuite sur paramètres.

> Vous cliquerez ensuite sur paramètres du compte.

> > Action

Innocence Monaco

Paramètres du compte

11:34

Trouver un réseau... Nouveau >

◀ 🖇 60 % 🔲

∎ Bouygues **奈** 

PARAMÈTRES

হ

Protect

**Applications** 

Voir plus...

Paramètres de paiement

Préférences du fil d'actualité

Historique personnel

Annuler

| 📲 Bouygues 奈   | 11:34          | 7 🕴 60 % 🔲 |
|----------------|----------------|------------|
| K F            | Paramètres     |            |
| 🐗 Général      |                | ~          |
| 🧔 Sécurité e   | t connexion    | >          |
| Confident      | ialité         | >          |
| Journal et     | identification | >          |
| 🥖 Lieu         |                | >          |
| Vidéos et      | photos         | >          |
| 🐞 🛱 Effets son | ores           | >          |
| 🔇 Navigateu    | ır             | >          |
| Paramètre      | s des discuss  | ions >     |
| Blocage        |                | >          |
| •=             |                | $\equiv$   |

Vous allez accéder par la suite à ce panneau, et vous cliquerez sur l'onglet « Général ».

Ici, vous pouvez changer votre nom et prénom, votre email qui vous sert d'identifiant de connexion. Mais il faut vérifier dans « importer les contacts » que l'option soit décochée, afin de ne pas partager vos contacts avec Facebook et ainsi éviter que tous vos contacts ne vous retrouve trop facilement sur Facebook grâce à votre numéro de téléphone.

L'option compte « désactiver » permet de désactiver momentanément votre compte. Pour le supprimer totalement Cf. Tutoriel sur notre site (section parents) www.actioninnocencemonaco.com

> Action Innocence Monaco

| 📲 Bouygues 🗢                                                                                    | 11:35                                                           | ┥∦ 60 % 🔲                            |  |
|-------------------------------------------------------------------------------------------------|-----------------------------------------------------------------|--------------------------------------|--|
| <                                                                                               | Paramètres                                                      |                                      |  |
| Nom<br>Cedric                                                                                   |                                                                 | >                                    |  |
| E-mail                                                                                          | gmail.com                                                       | >                                    |  |
| Téléphone<br>+33 6                                                                              |                                                                 | >                                    |  |
| Importer les contacts<br>Téléchargement automatique des<br>nouveaux contacts et ceux mis à jour |                                                                 |                                      |  |
| Réseaux                                                                                         |                                                                 | >                                    |  |
| Contact légata<br>Choisissez un n<br>ami proche pou<br>compte si quelo                          | aire<br>nembra e votre<br>r prendre soin de<br>jue chose vous a | famille ou un<br>e votre<br>rrivait. |  |
| Compte                                                                                          |                                                                 | Désactiver                           |  |
|                                                                                                 |                                                                 |                                      |  |

 $\overset{\circ}{\sim}$ 

| 💵 Bouygues 🗢  | 11:34            | ┦ 券 60 % 🔲 ' |
|---------------|------------------|--------------|
| <             | Paramètres       | \$           |
| Général       |                  |              |
| Sécurité      | et connexion     |              |
|               |                  |              |
| Confider      | ntialité         | >            |
| Journal o     | et identificatio | on >         |
| 🕖 Lieu        |                  | >            |
| Vidéos e      | t photos         | >            |
| 🐞 🛱 Effets so | onores           | >            |
| 🔇 Navigate    | eur              | >            |
| Paramèt       | res des discus   | ssions >     |
| Blocage       |                  | >            |
|               | <u>م</u>         | ê 📃          |

Vous cliquerez ensuite sur l'onglet « Sécurité et connexion ».

Ici, vous pouvez voir les connexions actives à votre compte : à partir de quel appareil ainsi que l'endroit à partir duquel l'appareil est connecté.

Vous pouvez ici changer votre mot de passe (changer le régulièrement avec des caractères spéciaux, des chiffres, majuscules et minuscules).

L'option recevoir des alertes en cas de connexions non reconnues permet de vous avertir si un appareil suspect ou inhabituel s'est connecté à votre compte (peut éviter un piratage qui est en cours). Il faut activer cette

option

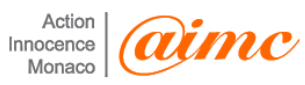

Sécurité et connexion

iPh App

Bouygues 穼

iPhone · Monaco, Monaco App Facebook · Active

11:35

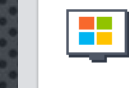

**PC Windows · Monaco, Monaco** Firefox · il y a environ une heure

◀ 🖇 60 % 🔲

Voir plus

#### CONNEXION

[•=

Changer le mot de passe Nous vous conseillons d'utiliser un mot de passe sûr que vous n'utilisez nulle part ailleurs

#### RENFORCEMENT DE LA SÉCURITÉ

## Recevoir des alertes en cas de connexions non reconnues

Nous vous avertirons si quelqu'un se connecte depuis un appareil ou un navigateur que vous n'avez pas l'habitude d'utiliser

 $\overset{\circ}{\mathcal{O}}$ 

Oui >

#### 🔺 🖇 60 % 🔲

# Sécurité et connexion

11:36

#### RENFORCEMENT DE LA SÉCURITÉ

### Recevoir des alertes en cas de connexions non reconnues

Nous vous avertirons si quelqu'un se connecte depuis un appareil ou un navigateur que vous n'avez pas l'habitude d'utiliser

# Utiliser l'authentification à deux facteurs

Connectez-vous à l'aide du code de votre téléphone et d'un mot de passe

## Choisissez entre 3 et 5 amis à contacter si vous ne pouvez plus accéder à votre compte

Vos contacts de confiance peuvent vous envoyer un code et une URL depuis Facebook pour vous aider à vous

 $\frac{00}{20}$ 

Oui >

Oui >

>

Choisir l'authentification à deux facteurs permet d'envoyer un code sur votre téléphone, à chaque connexion afin d'authentifier que la personne se connectant est bien vous et non pas une personne inconnue qui aurait compromis votre mot de passe. Le code reçu est une sécurité supplémentaire.

Vous pouvez vous rendre ici afin de demander de l'aide, si jamais vous détectiez quelque chose de suspect sur votre compte.

#### 💵 Bouygues 穼

11:36

🔺 🖇 60 % 💻

# Sécurité et connexion

peuvent vous envoyer un code et une URL depuis Facebook pour vous aider à vous reconnecter

#### AIDEZ-MOI

En savoir plus sur la sécurité Découvrez les fonctionnalités qui peuvent contribuer à assurer votre sécurité sur Facebook

# Si vous pensez que votre compte a été piraté

Si vous avez remarqué une activité inhabituelle sur votre compte, dites-nous ce qu'il se passe pour que nous puissions vous aider

Action Innocence Monaco

•=

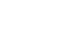

 $\overset{\circ}{\mathcal{O}}$ 

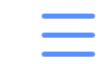

| 🛯 Bouygues 🗢    | 11:34            | ୶ ∦ 60 % 🔲 ≀ |
|-----------------|------------------|--------------|
| <               | Paramètres       |              |
| 💣 Général       |                  | >            |
| Sécurité        | et connexion     | >            |
| Confiden        | tialité          | >            |
| Journal e       | t identification |              |
| 🥖 Lieu          |                  | >            |
| Vidéos et       | photos           | >            |
| 🐗 Effets so     | nores            | >            |
| 🔇 Navigate      | ur               | >            |
| Paramètro       | es des discuss   | ions >       |
| <b>B</b> locage |                  | >            |
|                 |                  |              |

Revenez ensuite au menu des paramètres et cliquez sur « journal et identification ». Le journal est votre page personnelle, celle que vous présentez à vos amis, là où vous publiez vos photos, vos humeurs et messages. Ici nous allons voir comment déterminer qui aura l'autorisation de voir ces contenus et donc qui déterminera si votre compte est un profil « publique » ou « privé ».

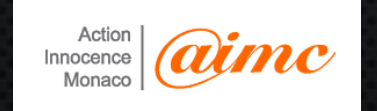

#### 💵 Bouygues 🗢

# 🕇 🖇 60 % 🔲

Paramètres de confidentialité

11:37

# Vérifiez certains paramètres importants

Passez en revue rapidement quelques paramètres importants pour vous assurer que vous partagez bien avec I...

# Gérez votre profil

| 2 |
|---|
|---|

Accédez à votre profil pour modifier ses informations de confidentialité, par exemple qui peut voir votre date d'ann...

# En savoir plus sur Privacy

| 1 | Basics |
|---|--------|
| 1 | Basics |

Trouvez des réponses à des questions courantes grâce à ce guide interactif.

# VOTRE ACTIVITÉ

# Qui peut voir vos futures publications ?

Amis >

Les trois premiers onglets en bleus permettent de vous guider pour vérifier vos options basiques comme décrits plus spécifiquement ici à droite.

Les options listées à droite sont les plus importantes concernant la confidentialité. A chaque fois, vous aurez le choix entre « tout le monde, amis, moi uniquement ». Il est conseillé de choisir « mes amis » afin de pouvoir partager avec les personnes que vous avez acceptés dans votre liste d'amis.

Action

Innocence

|   | Bouygues 🗢 11:37                                                     | 7 \$ 60 % [    |   |
|---|----------------------------------------------------------------------|----------------|---|
|   | Paramètres de confi                                                  | dentialité     |   |
|   | VOTRE ACTIVITE                                                       |                |   |
|   | Qui peut voir vos futures publications ?                             | Amis           | > |
|   | Limiter qui peut voir les and publications                           | ciennes        | > |
|   | Qui peut voir les<br>personnes, Pages et listes<br>que vous suivez ? | Moi uniq       | > |
| S | COMMENT LES AUTRES PEUVENT<br>ET VOUS CONTACTER                      | VOUS TROUVE    | R |
|   | Qui peut vous envoyer des invitations ?                              | Amis et I      | > |
|   | Qui peut voir votre liste<br>d'amis ?                                | Moi uniq       | > |
|   | Rappel : v contrôlent qui pe                                         | eut voir leurs |   |

propre journal. Si des personnes

 $\overset{\circ}{\sim}$ 

💵 Bouygues 🗢

🔺 🖇 59 % 🔲

Journal et identification

11:38

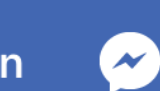

Qui peut publier sur votre journal ? Amis

Qui peut voir ce que d'autres personnes publient sur votre journal ?

Moi uniquement

IDENTIFICATION

Qui peut voir les publications dans lesquelles vous êtes identifié(e) sur votre journal ? Moi uniquement

Lorsque quelqu'un vous identifie sur une publication, quelles personnes voudriez-vous ajouter à l'audience pour leur permettre d'y avoir accès ? Moi uniquement

 $\overset{\circ}{\sim}$ 

A nouveau ici : les paramètres vous permettent de définir le degré de liberté offert à vos amis sur Facebook. Qui peut écrire sur ma page Facebook ? Qui peut voir ce que ces personnes ont publié ?

De même, sur Facebook les personnes peuvent nous « identifier », dire « telle personne est présente ici, ou sur cette photo » en mentionnant votre nom et prénom. A vous de décider si oui ou non les autres peuvent voir ces identifications. Les paramètres sont fins et permettent une certaine flexibilité entre vie privée et partage avec ses amis.

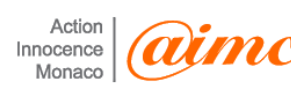

∎ Bouygues 🗢

11:38

Journal et identification

**√** ★ 59 % 🔲

lesquelles vous êtes identifié(e) sur votre journal ?

Moi uniquement

Lorsque quelqu'un vous identifie sur une publication, quelles personnes voudriez-vous ajouter à l'audience pour leur permettre d'y avoir accès ? Moi uniquement

Qui voit les suggestions d'identification lorsque des photos dans lesquelles vous semblez apparaitre sont téléchargées ? Personne

### VALIDATION

Valider les identifications que les autres personnes ajoutent sur vos publications avant qu'elles n'apparaissent sur Facebook ?

 $\overset{\circ}{\sim}$ 

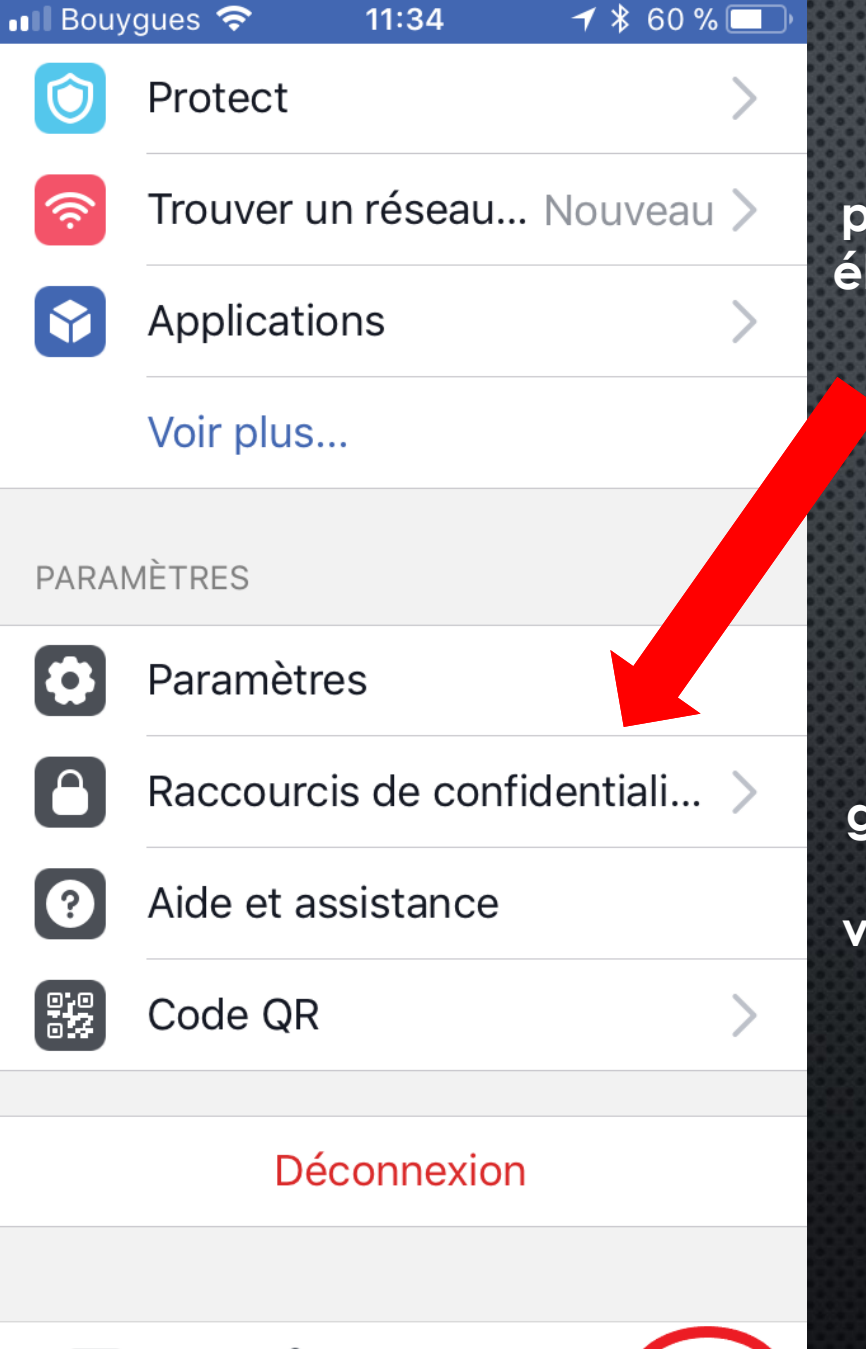

 $\overset{\circ}{\sim}$ 

En revenant au menu principal du début : on peut accéder aux « raccourcis de confidentialité » qui permettent d'accéder facilement aux éléments de base de la confidentialité sur Facebook.

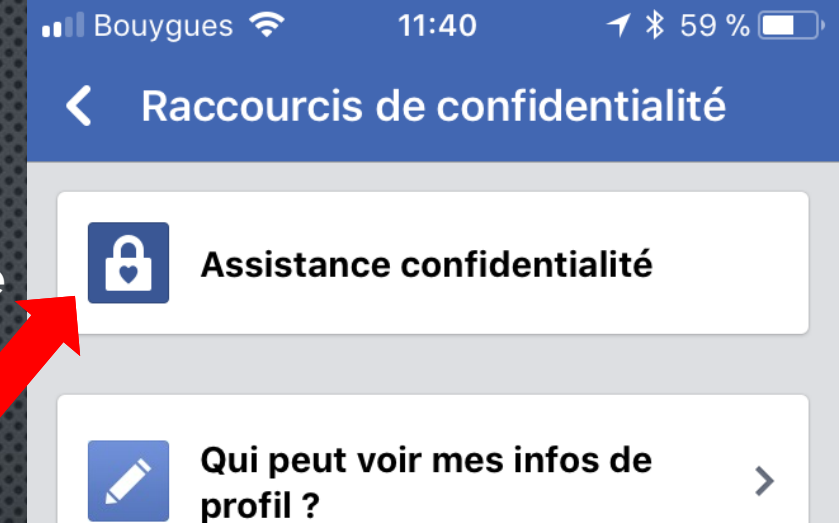

Qui peut voir mon contenu ? 🛛 🗸

 $\sim$ 

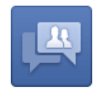

Qui peut me contacter ?

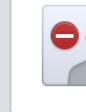

Comment empêcher quelqu'un v de me contacter ?

| Privacy Basics    |   |    | > |
|-------------------|---|----|---|
| Autres paramètres |   |    | > |
|                   | Â | Qo | _ |

L'assistant de confidentialité vous guidera facilement si vous avez peur de vous tromper en paramétrant votre compte Facebook. Ces options sont les plus importantes pour rapidement « fermer à la vue de tous » votre compte Facebook et ainsi éviter de dévoiler vos informations au monde entier.

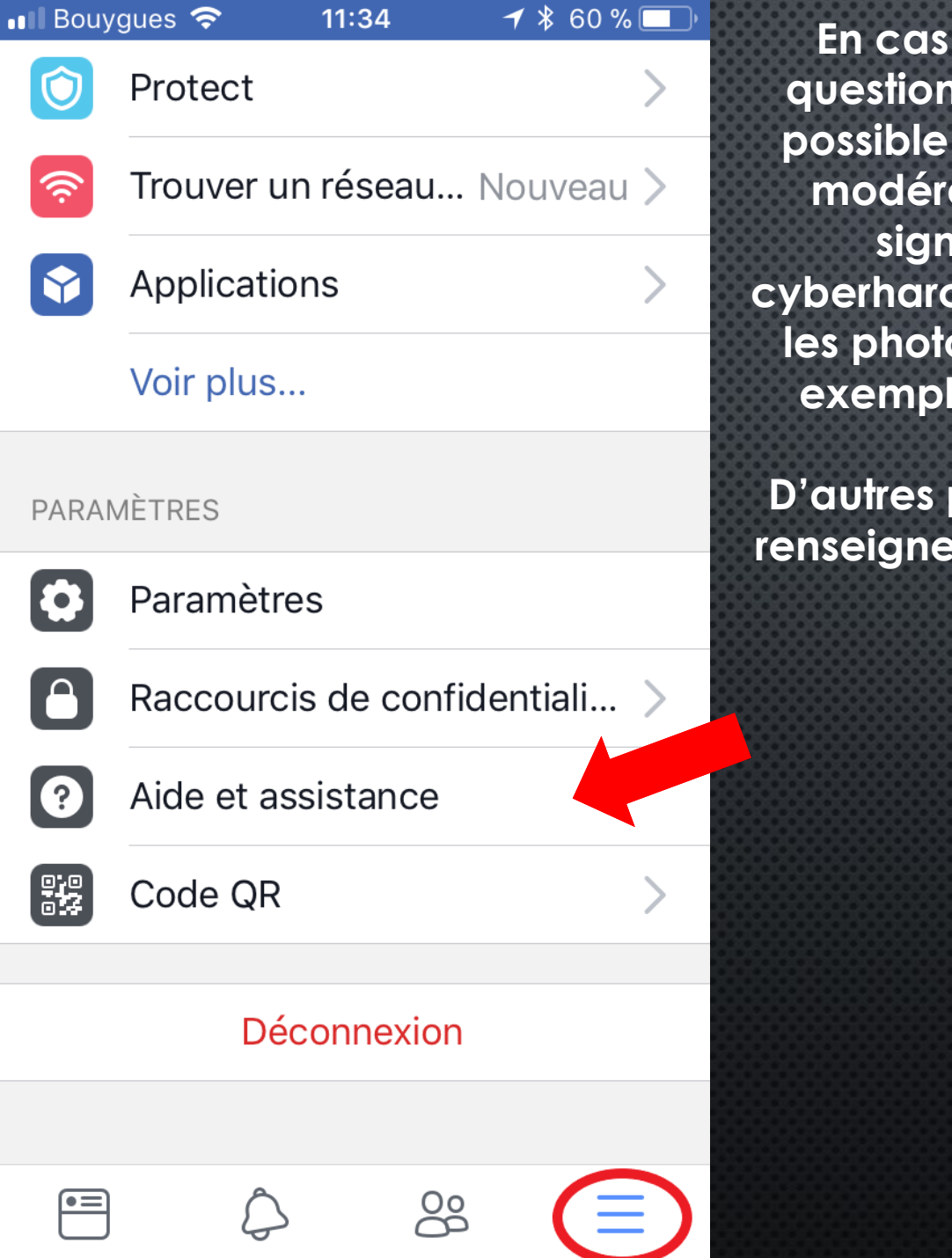

En cas de doute, une foire aux questions est disponible et il aussi possible de contacter l'équipe de modération, pour par exemple signaler un problème de cyberharcèlement et faire supprimer les photos qui contribueraient par exemple au cyberharcèlement.

D'autres pages permettent de vous renseigner sur l'utilisation en général de Facebook.

Action

Monaco

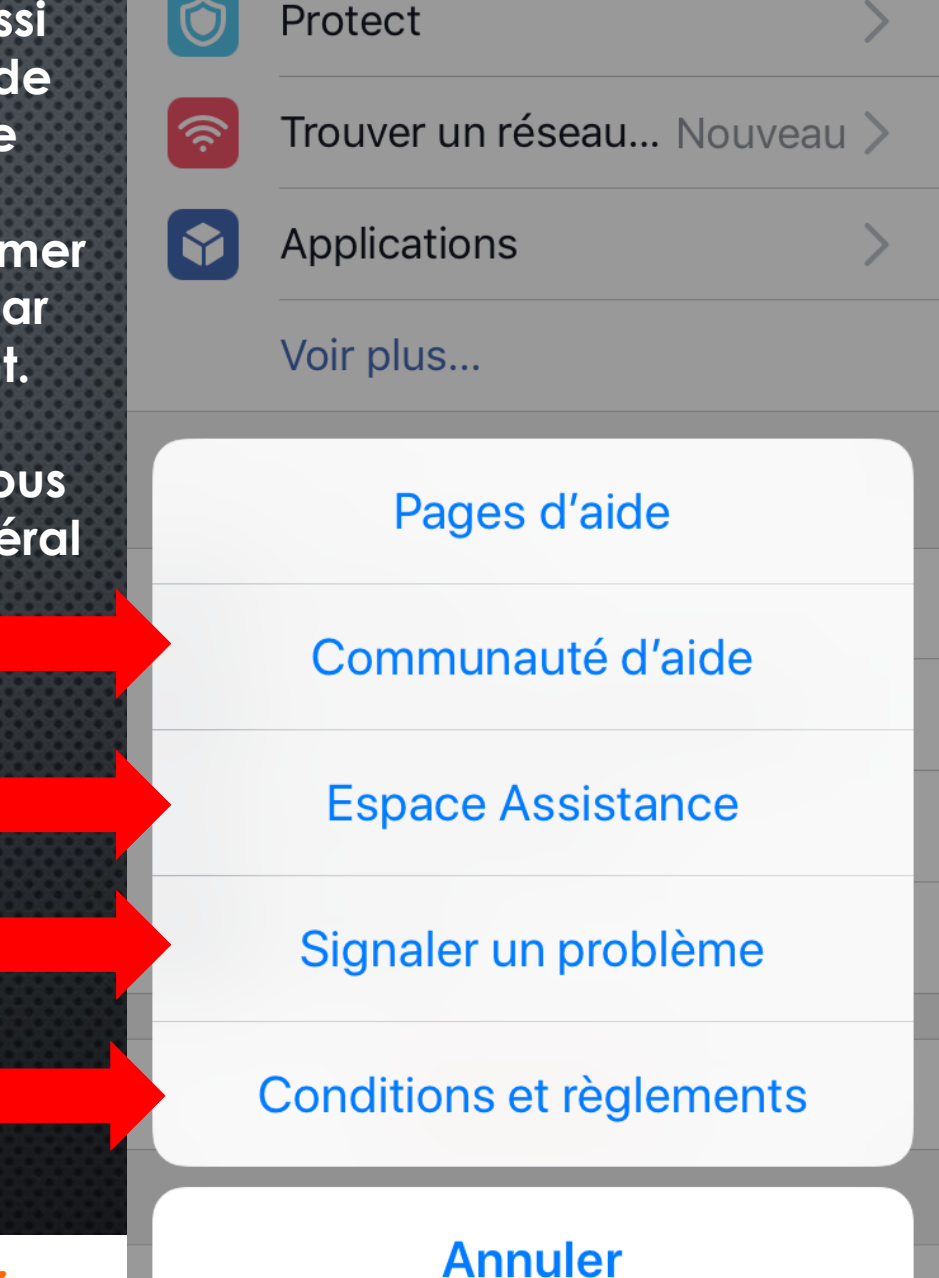

15:15

🔺 🖇 86 % 🔲 4

∎I Bouygues

N'hésitez pas à vous rendre à ces adresses afin d'avoir de plus amples informations sur le fonctionnement, la foire aux questions, la sécurité de Facebook ici :

https://fr-fr.facebook.com/help/ https://fr-fr.facebook.com/help/238318146535333/?helpref=hc\_fnav

Gardez vos applications à jour afin d'éviter les failles de sécurités, corrigées par les développeurs dans ces mises à jour !